## Pour vous inscrire et devenir membre du MEZE STADE FOOTBALL CLUB

## sur footeo :

Dans la barre de menu de votre navigateur, tapez : <u>http://www.meze-sfc.fr</u>

En haut à droite, cliquez sur : Inscription

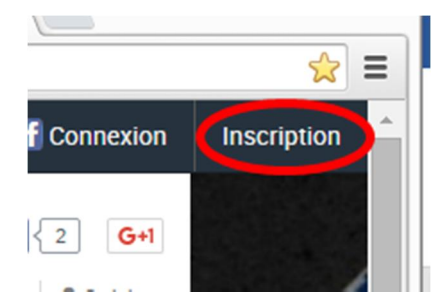

Remplir entièrement le formulaire et cocher la case « j'ai lu et accepte les conditions... » puis validez.

| OU         onsieur V         dupont         pierre         e de naissance         20 V         juillet V         1998 V         s         France         v         de postal / Ville *         34140         MEZE         éphone         06         ail         Besse         vaccepte de recevoir des informations de footeo et ses partenaires.         Vaccepte les Conditions Générales de Services Utilisateurs. | f                   | Connex               | ion avec Facebook          |        |
|----------------------------------------------------------------------------------------------------|---------------------|----------------------|----------------------------|--------|
| e de naissance 20 v juillet v 1998 v<br>s France v<br>de postal / Ville * 34140 MEZE v<br>éphone 06<br>ail Berrir<br>accepte de recevoir des informations de footeo et ses partenaires.<br>2 J'ai lu et accepte les Conditions Générales de Services Utilisateurs.                                                                                                    | Aonsieur 🔻 d        | upont                | OU                         |        |
| rs France T<br>de postal / Ville * 34140 MEZE T<br>éphone 06<br>ail Esfr. fr<br>t de passe """""""""""""""""""""""""""""""""""                                                                                                    | te de naissance     | 20 V juillet         | ▼ ( 1998 ▼                 |        |
| de postal / Ville * 34140 MEZE •<br>éphone 06<br>ail @sfr. fr<br>t de passe •<br>'accepte de recevoir des informations de footeo et ses partenaires.<br>2 J'ai lu et accepte les Conditions Générales de Services Utilisateurs.                                                                                                    | ys                  | France               | •                          |        |
| éphone 06<br>ail 06<br>t de passe<br>'accepte de recevoir des informations de footeo et ses partenaires.<br>J'ai lu et accepte les Conditions Générales de Services Utilisateurs.                                                                                                    | de postal / Ville * | 34140                | MEZE                       | •      |
| ail ail ail ail ail ail ail at de passe accepte de recevoir des informations de footeo et ses partenaires. accepte les Conditions Générales de Services Utilisateurs.                                                                                                    | léphone             | 06                   |                            |        |
| t de passe<br>"accepte de recevoir des informations de footeo et ses partenaires.<br>I J'ai lu et accepte les Conditions Générales de Services Utilisateurs.                                                                                                    | nail                | @sfr.fr              |                            |        |
| °accepte de recevoir des informations de footeo et ses partenaires.<br>Ø J'ai lu et accepte les Conditions Générales de Services Utilisateurs.                                                                                                    | ot de passe         |                      |                            |        |
|                                                                                                    | 𝖉 J'ai lu et accept | e les Conditions Gén | érales de Services Utilisa | teurs. |
|                                                                                                    | Vou                 | o avoz dóló vo co    | mpto 2 Connector w         | auc I  |
| Vous avaz délà un compte 2 Connectoz vous l                                                                                                    |                     |                      | 1 1                        |        |

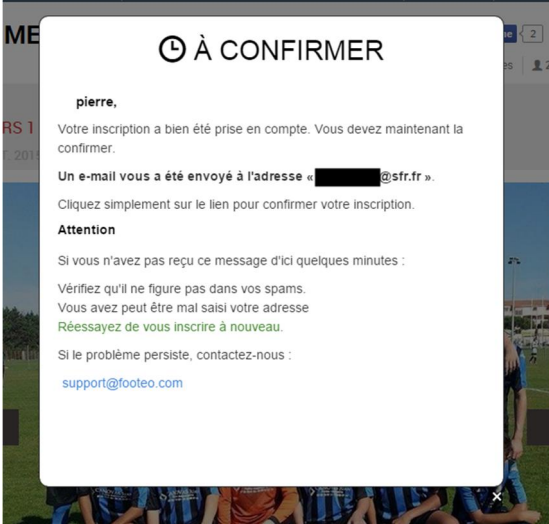

Une fois valider, rendez-vous sur votre boite de réception... pour confirmer votre inscription.

Ouvrez le mail correspondant à votre demande de footeo.
 Cliquez sur le lien pour confirmer votre inscription.

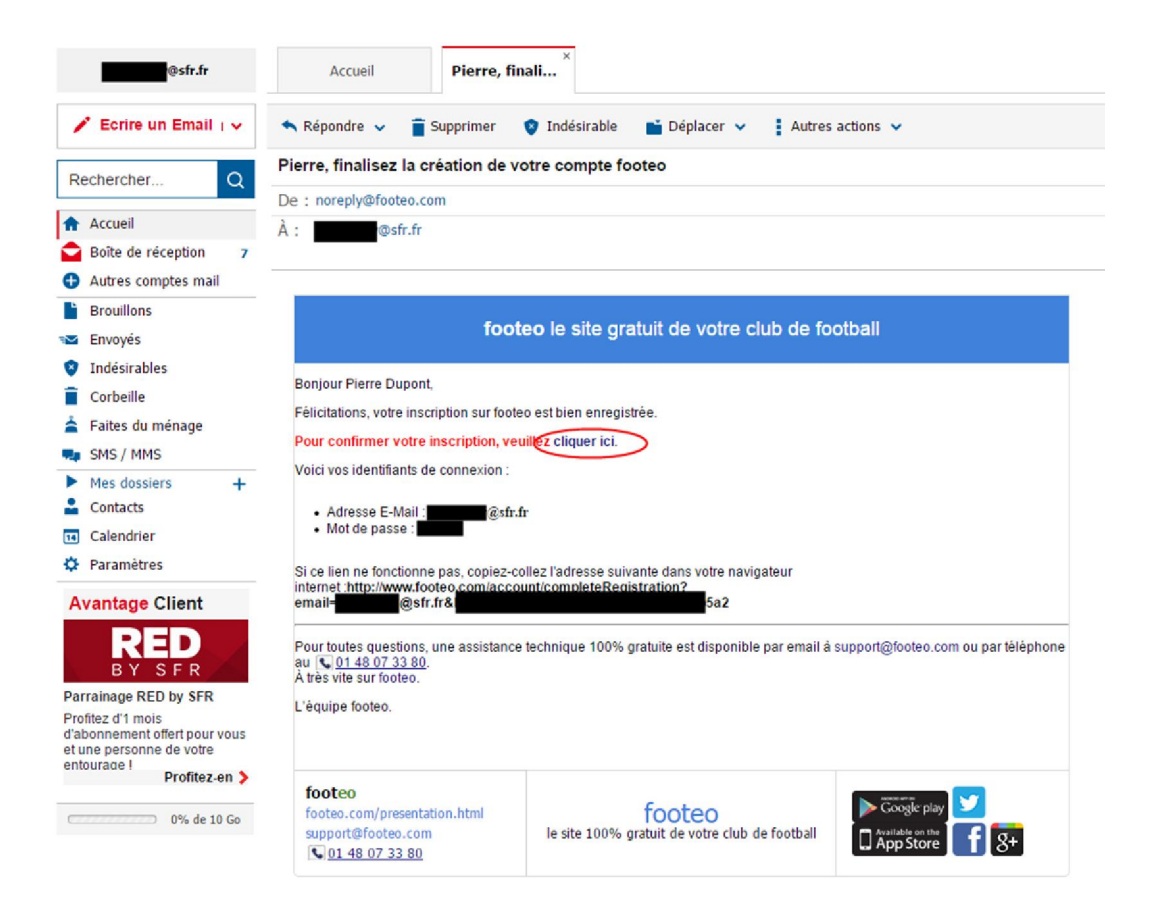

Vous serez renvoyé sur la page de footeo...

Créer mon compte footeo (3 / 3)

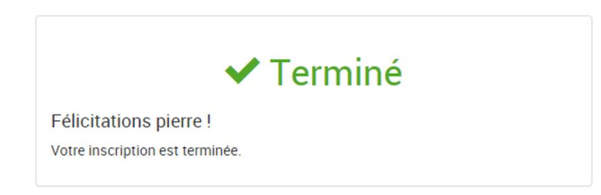

Voilà, vous avez terminé votre inscription sur Footeo.

## Maintenant nous allons rejoindre le staff de votre club favori.

Revenez sur la page de footeo du MEZE S.F.C en tapant dans la barre du menu du navigateur :

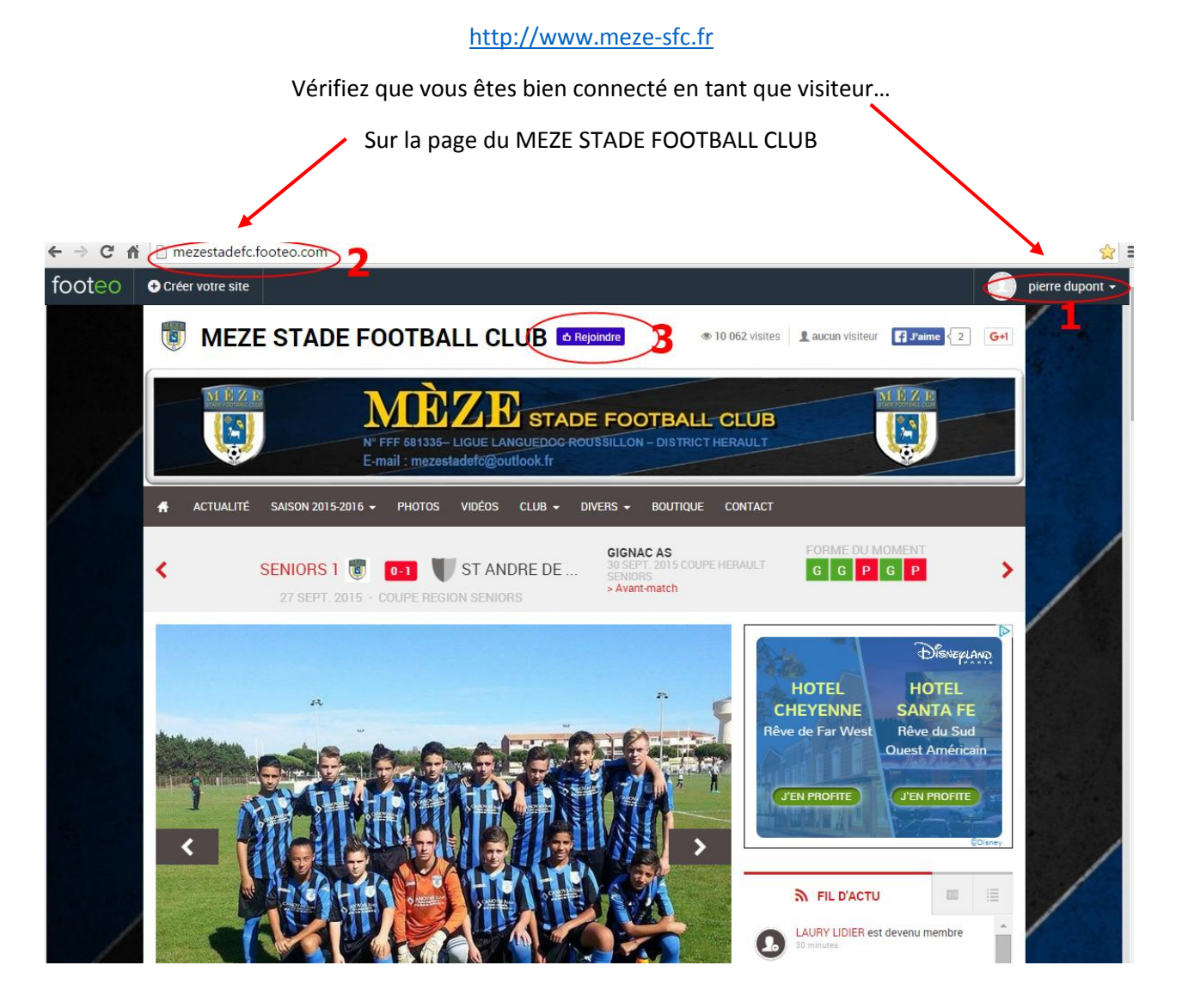

Cliquez sur « rejoindre »

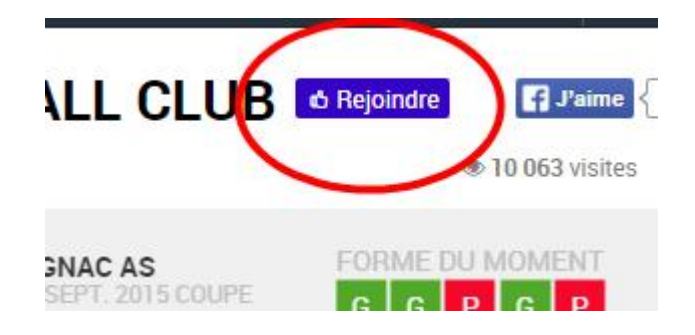

Choisissez votre rôle... et cocher la case « Je fais la demande de rejoindre le staff du site »

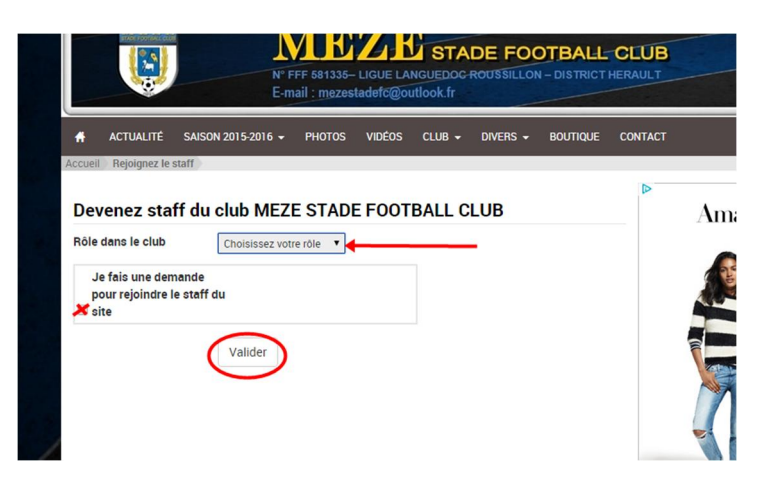

Terminez de remplir le formulaire, cocher la case « *j'accepte de montrer mes informations aux staffs de ce site »* puis *valider*.

| Rôle dans le club     Choisissez votre rôle       Je fais une demande<br>pour rejoindre le staff du       Ø aite       Motivation       Titre       Monsieur       Nom       dupont       Prénom       Date de naissance       20 • / juillet       Pays       France |
|----------------------------------------------------------------------------------------------------|
| Je fais une demande pour rejoindre le staff du         Motivation         Titre       Monsieur ●         Nom       dupont         Prénom       piere         Date de naissance       20 ● / juillet ● / 1998 ●         Pays       France ●         Adresse       ●    |
| Motivation       Titre       Monsieur       Nom       dupont       Prénom       piere       Date de naissance       20 • / juillet • / 1998 •       Pays       France       Adresse                                                                                   |
| Titre     Monsieur       Nom     dupont       Prénom     pierre       Date de naissance     20 • / juillet • / / 1998 •       Pays     France       Adresse     •                                                                                                    |
| Nom dupont<br>Prénom pierre<br>Date de naissance 20 • / juillet • / 1998 •<br>Pays France •<br>Adresse                                                                                                    |
| Prénom     pierre       Date de naissance     20 • / juillet     • / 1998 •       Pays     France     •       Adresse     •     •                                                                                                    |
| Date de naissance 20 • / juillet • / 1998 •<br>Pays France •<br>Adresse                                                                                                    |
| Peys France  Adresse                                                                                                    |
| Adresse                                                                                                    |
|                                                                                                    |
| Code postal / Ville 34140 MEZE V                                                                                                    |
| Téléphone 0644625896                                                                                                    |

Voilà, BRAVO... !!!

Vous avez terminé, il ne vous reste plus qu'à patienter qu'un administrateur vous confirme votre inscription.

| MEZE STADE FOOTBALL CLUB      Obeven                                                                                                    | ir staff<br>© 10 062 |
|----------------------------------------------------------------------------------------------------|----------------------|
| Accueil Demande de changement de niveau effectuée<br>Votre demande a été effectuée<br>Les staffs du site en ont bien été informés.<br>Vous recevrez prochainement une réponse par e-mail. |                      |
| e-cotize     coere et encalace vue cotizations en ligne     Simple pour vos adhérents     Rapide pour vos bénévoles                                                                       |                      |